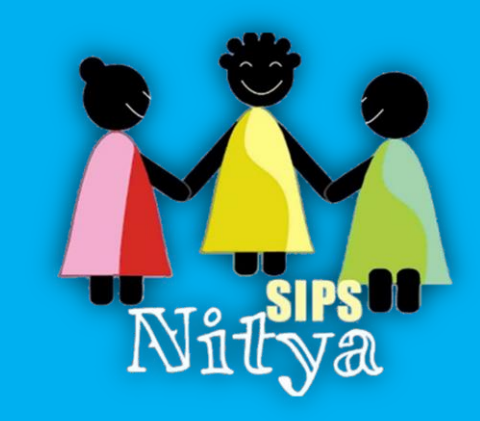

## SIPSNitya

Strictly no strings attached !!!! Join Our Marketing Network Self Help Portal Q

Engage Parents, Empower Educators, Automate & Keep Always Connected

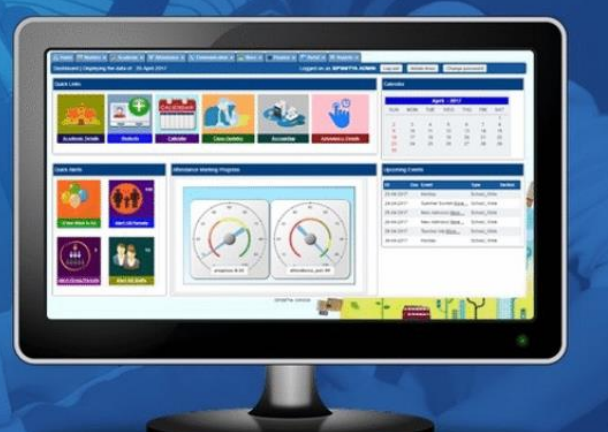

# SIPSNITYA DESKTOP VERSION UPGRADE GUIDE

#### Non-Disclosure Agreement

The Document made at SIPSS GLOBAL INDIA PVT. LTD., is to provide the important portal information to its customers, the information contained in the document is very important and to be used and produced to the respective personals securely, please ensure you change the vital security information such as passwords etc. immediately

### www.sipsnitya.com

Phone: 0821 – 2303505 / 06 Email: sipsnitya@sipssglobal.com

"Performance without Fail – Service without compromise"

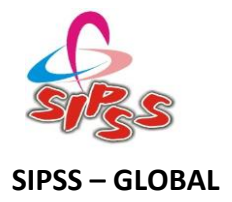

### What will happen with Upgrade?

This Upgrade Document provide you the guidance on How to Upgrade SIPSNITYA Desktop Edition (Windows) to the latest version. After Upgrade you will be obtaining all patches and new features. Please be in touch with our support team for any information on the features and patches available.

Need not to worry, No data will be affected as well nothing will happen with your existing License, all will be intact except the SIPSNITYA Desktop Edition Upgrade with New features and patches.

#### What if it is a New Installation?

Installer program is designed to detect the existing Database, if it fail to detect the same, It will go for a fresh installation if we permit the new installation all your data if available will be wiped out. If it is fresh installation need not to worry. If you have any other requirements please get in touch with our Support team for the apt assistance.

### **STEP-BT-STEP Upgrade Process as follows**

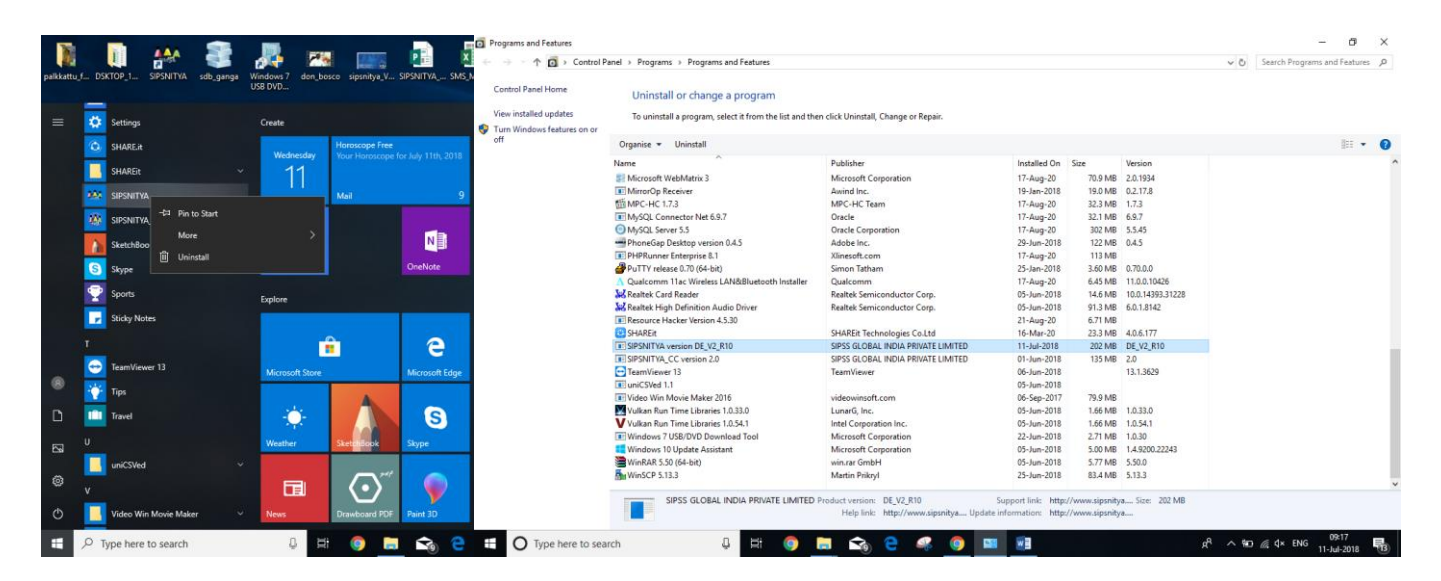

Step-1 : Right Click on SIPSNITYA ICON on Programs – Or Open Add Remove programs from Control Panel – Select SIPSNITYA Desktop Edition and Click on Uninstall.

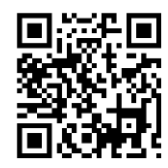

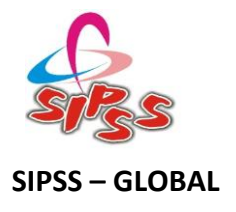

| Control Panel Home                 | Uninstall or change a program                     |                                            |                         |         |                  |     |     |
|------------------------------------|---------------------------------------------------|--------------------------------------------|-------------------------|---------|------------------|-----|-----|
| View installed updates             | To uninstall a program, select it from the list a | nd then click Uninstall, Change or Repair. |                         |         |                  |     |     |
| Turn Windows features on or<br>off | Organise 👻 Uninstall                              |                                            |                         |         |                  | 8== | - ( |
|                                    | Name                                              | Publisher                                  | Installed On            | Size    | Version          |     |     |
|                                    | Microsoft WebMatrix 3                             | Microsoft Corporation                      | 17-Aug-20               | 70.9 MB | 2.0.1934         |     |     |
|                                    | MirrorOp Receiver                                 | Awind Inc.                                 | 19-Jan-2018             | 19.0 MB | 0.2.17.8         |     |     |
|                                    | 間 MPC-HC 1.7.3                                    | MPC-HC Team                                | 17-Aug-20               | 32.3 MB | 1.7.3            |     |     |
|                                    | MySQL Connector Net 6.9.7                         | Oracle                                     | 17-Aug-20               | 32.1 MB | 6.9.7            |     |     |
|                                    | MySQL Server 5.5                                  | Oracle Corporation                         | 17-Aug-20               | 302 MB  | 5.5.45           |     |     |
|                                    | PhoneGap Desktop version 0.4.5                    | Adobe Inc.                                 | 29-Jun-2018             | 122 MB  | 0.4.5            |     |     |
|                                    | PHPRunner Enterprise 8.1                          | SIPSNITYA Uninstall                        | )                       | 113 MB  |                  |     |     |
|                                    | PuTTY release 0.70 (64-bit)                       |                                            |                         | 3.60 MB | 0.70.0.0         |     |     |
|                                    | ▲ Qualcomm 11ac Wireless LAN&Bluetooth Insta      | Are you sure you want to completely reme   | ve SIDENITVA and all    | 6.45 MB | 11.0.0.10426     |     |     |
|                                    | 💥 Realtek Card Reader                             | of its components?                         | ve sirsivillik allu all | 14.6 MB | 10.0.14393.31228 |     |     |
|                                    | Realtek High Definition Audio Driver              | _                                          |                         | 91.3 MB | 6.0.1.8142       |     |     |
|                                    | Resource Hacker Version 4.5.30                    |                                            |                         | 6.71 MB |                  |     |     |
|                                    | C SHAREit                                         | <u>Y</u> e                                 | s <u>N</u> o            | 23.3 MB | 4.0.6.177        |     |     |
|                                    | SIPSNITYA version DE_V2_R10                       |                                            | 01.1 0010               | 202 MB  | DE_V2_R10        |     |     |
|                                    | SIPSNITYA_CC Version 2.0                          | SIPSS GLOBAL INDIA PRIVATE LIMITED         | 01-Jun-2018             | 132 MB  | 2.0              |     |     |
|                                    | rearriviewer is                                   | Tearnviewer                                | 00-Jun-2018             |         | 15.1.5029        |     |     |
|                                    | Video Win Movie Maker 2016                        | videowinsoft.com                           | 06-Sep-2017             | 70.0 MR |                  |     |     |
|                                    | Vulkan Run Time Libraries 1.0.33.0                | LuparG Inc.                                | 05-lup-2018             | 1.66 MB | 10330            |     |     |
|                                    | Vulkan Run Time Libraries 1.0.54.1                | Intel Corporation Inc.                     | 05-Jun-2018             | 1.66 MB | 1.0.54.1         |     |     |
|                                    | Windows 7 USB/DVD Download Tool                   | Microsoft Corporation                      | 22-Jun-2018             | 2.71 MB | 1.0.30           |     |     |
|                                    | E Windows 10 Update Assistant                     | Microsoft Corporation                      | 05-Jun-2018             | 5.00 MB | 1.4.9200.22243   |     |     |
|                                    | WinRAR 5.50 (64-bit)                              | win.rar GmbH                               | 05-Jun-2018             | 5.77 MB | 5.50.0           |     |     |
|                                    | 5.13.3 WinSCP 5.13.3                              | Martin Prikryl                             | 25-Jun-2018             | 83.4 MB | 5.13.3           |     |     |
|                                    | WinSCP 5.13.3                                     | Martin Prikryl                             | 25-Jun-2018             | 83.4 MB | 5.13.3           |     |     |

# STEP-2, Click and Yes and Confirm the Uninstall – Need not to worry all your data and License is preserved if it is an Upgrade.

| ← → · ↑ 🖬 > Control P              | anel > Programs > Programs and Features                                                                     |                                                                       |                                                       |                                  |                      | ~ Ō              | Search Programs and Features     | P    |
|------------------------------------|----------------------------------------------------------------------------------------------------|-----------------------------------------------------------------------|-------------------------------------------------------|----------------------------------|----------------------|------------------|----------------------------------|------|
| Control Panel Home                 | Uninstall or change a program                                                                               |                                                                       |                                                       |                                  |                      |                  |                                  |      |
| View installed updates             | To uninstall a program, select it from the list and t                                                       |                                                                       |                                                       |                                  |                      |                  |                                  |      |
| Turn Windows features on or<br>off | Ornanise 💌 Uninstall                                                                                        | 8== 👻                                                                 | 0                                                     |                                  |                      |                  |                                  |      |
|                                    |                                                                                                    |                                                                       |                                                       |                                  |                      |                  | ()==                             | •    |
|                                    | Name                                                                                                    | Publisher                                                             | Installed On                                          | Size                             | Version              |                  |                                  | ^    |
|                                    | Microsoft WebMatrix 3                                                                                       | Microsoft Corporation                                                 | 17-Aug-20                                             | 70.9 MB                          | 2.0.1934             |                  |                                  |      |
|                                    | MirrorOp Receiver                                                                                           | Awind Inc.                                                            | 19-Jan-2018                                           | 19.0 MB                          | 0.2.17.8             |                  |                                  |      |
|                                    | 間 MPC-HC 1.7.3                                                                                              | MPC-HC Team                                                           | 17-Aug-20                                             | 32.3 MB                          | 1.7.3                |                  |                                  |      |
|                                    | MySQL Connector Net 6.9.7                                                                                   | Oracle                                                                | 17-Aug-20                                             | 32.1 MB                          | 6.9.7                |                  |                                  |      |
|                                    | MySQL Server 5.5                                                                                            | Oracle Corporation                                                    | 17-Aug-20                                             | 302 MB                           | 5.5.45               |                  |                                  |      |
|                                    | PhoneGap Desktop version 0.4.5                                                                              | Adobe Inc.                                                            | 29-Jun-2018                                           | 122 MB                           | 0.4.5                |                  |                                  |      |
|                                    | PHPRunner Enterprise 8.1                                                                                    | SIPSNITYA Uninstall                                                   | ×                                                     | 113 MB                           |                      |                  |                                  |      |
|                                    | PuTTY release 0.70 (64-bit)                                                                                 |                                                                       |                                                       | 3.60 MB                          | 0.70.0.0             |                  |                                  |      |
|                                    | A Qualcomm 11ac Wireless LAN&Bluetooth Installer                                                            |                                                                       |                                                       | 6.45 MB                          | 11.0.0.10426         |                  |                                  |      |
|                                    | K Realtek Card Reader                                                                                       | SIPSNITYA was successfully removed from                               | n your computer.                                      | 14.6 MB                          | 10.0.14393.31228     |                  |                                  |      |
|                                    | M Realtek High Definition Audio Driver<br>91.3 MB 6.0.1.8142<br>E Resource Hacker Version 4.5.30<br>6.71 MB |                                                                       |                                                       |                                  |                      |                  |                                  |      |
|                                    |                                                                                                    |                                                                       |                                                       |                                  |                      |                  |                                  |      |
|                                    | С SHARER ОК 23.3 МВ 4.0.6.177                                                                               |                                                                       |                                                       |                                  |                      |                  |                                  |      |
|                                    | SIPSNITYA Version DE_V2_RTU                                                                                 |                                                                       | 01.1 0010                                             | 202 MB                           | DE_V2_KIU            |                  |                                  | - 10 |
|                                    | SIPSNITYA_CC version 2.0                                                                                    | SIPSS GLOBAL INDIA PRIVATE LIMITED                                    | 01-Jun-2018                                           | 135 MB                           | 2.0                  |                  |                                  |      |
|                                    | eamviewer is                                                                                                | Teamviewer                                                            | 00-Jun-2018                                           |                                  | 13.1.3029            |                  |                                  |      |
|                                    | Unicsved 1.1                                                                                                | identified and                                                        | 05-Jun-2018                                           | 70.0 140                         |                      |                  |                                  |      |
|                                    | Video Win Movie Maker 2010                                                                                  | videowinsoft.com                                                      | 05-Sep-2017                                           | 19.9 MB                          | 10320                |                  |                                  |      |
|                                    | Vulkan Run Time Libraries 1.0.55.0                                                                          | Lunard, Inc.                                                          | 05-Jun-2018                                           | 1.00 IVID                        | 1.0.55.0             |                  |                                  |      |
|                                    | Windows 7 USP/DVD Download Tool                                                                             | Microsoft Corporation                                                 | 22-Jun-2018                                           | 2 71 MD                          | 1.0.34.1             |                  |                                  |      |
|                                    | Windows 10 Update Assistant                                                                                 | Microsoft Corporation                                                 | 05-Jun-2018                                           | 5.00 MR                          | 1.4.0200.22242       |                  |                                  |      |
|                                    | WinBAR 5 50 (64-bit)                                                                                        | win rar GmbH                                                          | 05-Jun-2018                                           | 5 77 MB                          | 5 50 0               |                  |                                  |      |
|                                    | WinSCP 5.13.3                                                                                               | Martin Prikryl                                                        | 25-Jun-2018                                           | 83.4 MB                          | 5.13.3               |                  |                                  |      |
|                                    | SIPSS GLOBAL INDIA PRIVATE LIMITE                                                                           | D Product version: DE_V2_R10<br>Help link: http://www.sipsnitya Updat | Support link: http:,<br>e information: <u>http:</u> , | //www.sipsnity<br>//www.sipsnity | a Size: 202 MB<br>:a |                  |                                  | v    |
| 1 O Type here to sea               | rch 📮 🗮 🧿                                                                                                   | 📒 😪 🤤 😫                                                               |                                                       |                                  | \$                   | <sup>₽</sup> ^ № | 09:19<br>0 // ⊄× ENG 11-Jul-2018 | 13   |

#### STEP-3 – Ensure the Successful Removal of Existing SIPSNITYA Version

#2581 & 2582, Ground Floor, Snake Shyam Road Vijayanagar 2<sup>nd</sup> Stage, Mysore- 570 017 E-Mail: <u>info@sipssglobal.com</u> Ph: 0821 – 4268303, 4281696

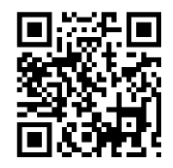

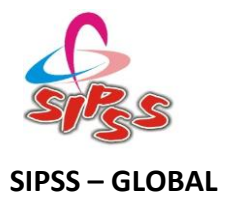

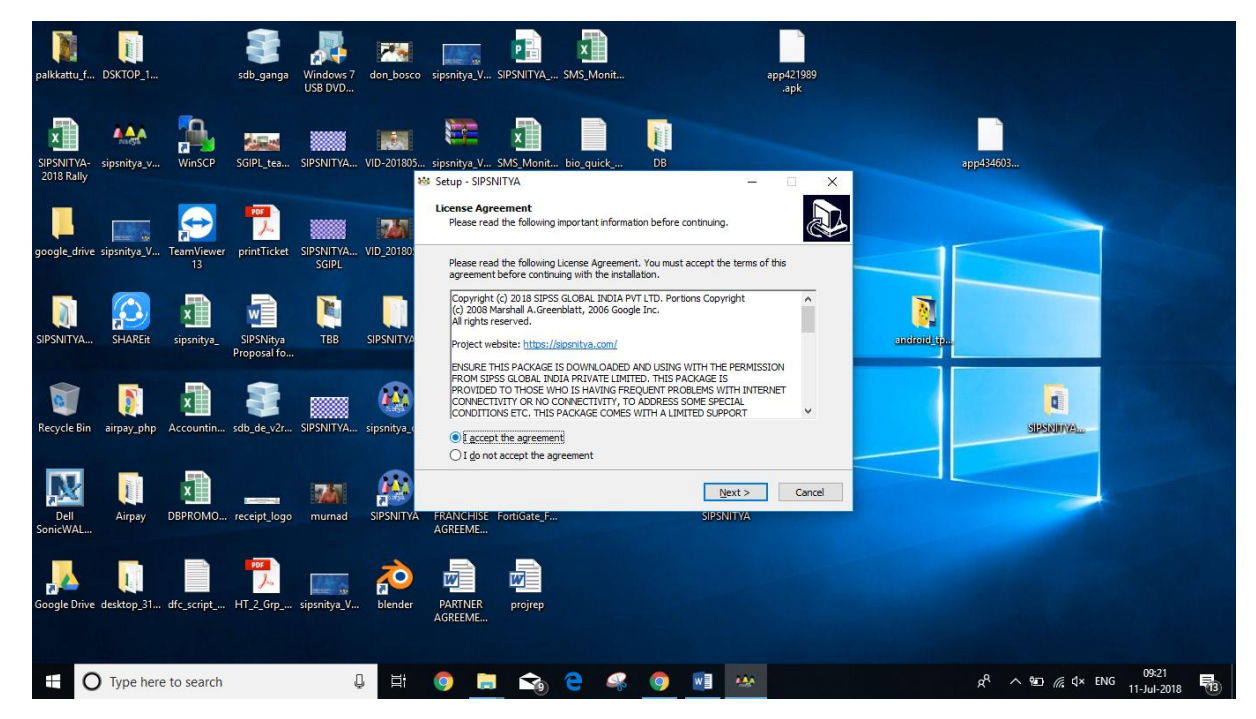

## STEP-4 – Double Click on the Downloaded SIPSNITYA Upgrade installer (Remember to Obtain Installation Password) as installation is limited to the Authorized audience only.

| 🔯 🔒 🖘 🖑 =                                              | Upgrade_Document - Word ? 📧                                                                                                    | - 8 ×                        |
|--------------------------------------------------------|----------------------------------------------------------------------------------------------------|------------------------------|
| FILE HOME INSERT DESIGN PAGE LAYOUT REFERENCE          | CES MAILINGS REVIEW VIEW                                                                                                    | Sign in                      |
| $\begin{array}{c c c c c c c c c c c c c c c c c c c $ | E + E + 〒 + 〒 +   在 在   2↓   ¶<br>■ = = =   目 +   2→   2→   1 Normal 1 No Spac Heading 1 Heading 2 Title Subtite Subtle Em Emphasis 7<br>↓ 5                                                                                                    | īnd ▼<br>leplace<br>šelect ▼ |
| Clipboard 12 Font 12                                   | Paragraph Gil Styles Gil Ec                                                                                                    | Jiting 🔺                     |
|                                                        | Setup - SIPSNITVA         Figure - SIPSNITVA         Hease read the following inportant information before continuing.         Figure - Sipsnitva         Copyright (d) 2018 SIPSS (G.GAL, INDUA PVT (TD, Portons Copyright:<br>(A) rights reserved.         Project website: information served:         Project website: information served:         Pr |                              |
| 9                                                      |                                                                                                    |                              |
| PAGE 4 OF 4 0 WORDS LS ENGLISH (INDIA)                 |                                                                                                    | + 100%                       |
| E O Type here to search                                | 👨 🧮 充 🤄 🥵 🧿 🛃 🏧 🥵 🦧 🖓 🗤                                                                                                    | 2018 13                      |

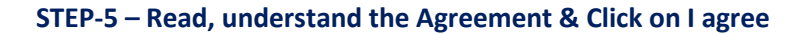

#2581 & 2582, Ground Floor, Snake Shyam Road Vijayanagar 2<sup>nd</sup> Stage, Mysore- 570 017 E-Mail: <u>info@sipssglobal.com</u> Ph: 0821 – 4268303, 4281696

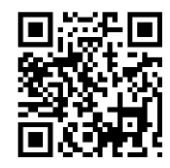

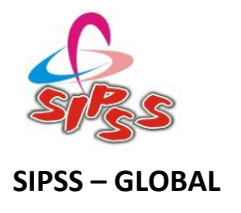

| 🗐 🔒 5 - C =                                                                                                    | Upgrade_Document - Word                                                                                                    | ? 🗈 – 🗗 🗙                                                                                                    |
|----------------------------------------------------------------------------------------------------|----------------------------------------------------------------------------------------------------|----------------------------------------------------------------------------------------------------|
| FILE HOME INSERT DESIGN PAGE LAYOUT REFERENCE                                                                                                    | ES MAILINGS REVIEW VIEW                                                                                                    | Sign in                                                                                                    |
| $\begin{array}{c c} & & & & \\ & & & \\ & & & \\ & & & \\ & & \\ & & \\ & & \\ & & \\ & & \\ & & \\ & & \\ \end{array}  \left( \begin{array}{c} \text{Calibri} \left( \text{Body} \right)^{-1} 11 & \text{A} & \text{A}^{-1} & \text{Aa}^{-1} \\ & & & \\ & & & \\ & & & \\ & & \\ & & & \\ & & \\ $ | E + E + F + E ∉ E 2↓ ¶<br>E = E = I + Normal 1No Spac Heading 1 Heading                                                                                                    | CCC AaBb CcC AaBb CcCu AaBb CcCu AaBb CcCu - ♣ find ~<br>ng 2 Title Subtitle Subtle Em Emphasis ↓<br>Select ~ |
| Clipboard 15 Font 15                                                                                                    | Paragraph 5                                                                                                    | Styles Ta Editing A                                                                                           |
|                                                                                                    | 2       3       4       5       6       7       6       9       10       11       12       13       1         26       Setup - SIPSNIT/A       —       —       X       X </td <td></td> |                                                                                                    |
|                                                                                                    |                                                                                                    |                                                                                                    |
| Type here to search                                                                                                    | o 🚞 充 e 🤻 o 💷 🔤                                                                                                    | κ <sup>ρ</sup> ∧ ₩Ω <i>(</i> ; ⊄× ENG 09:22<br>11-Jul-2018                                                    |

STEP-6 – Provide the Obtained Installation Password (Contact our Support Team for the Assistance)

|                                                                                                    | Upgrade_Document - Word                                                          | ? 🗈 — 🗗 🗙<br>Sian in                                                                                                    |
|----------------------------------------------------------------------------------------------------|----------------------------------------------------------------------------------|----------------------------------------------------------------------------------------------------|
| Pitt     HOME     INSERI     DESIGN     PAGE LAYOU     REFERENCE       Paste     © Copy     Calibri (Body) * 11 *     A* A*     Aa *     Aa *       Paste     ✓ Format Painter     Calibri (Body) * 11 *     A* A*     Aa *     Aa *       Clipboard     rs     Font     rs     Font     rs | Les MALLINGS REVIEW VIEW<br>語・語・語・語・ 信 症 症 急」 ¶<br>再要理解 意味 登 ・ 田・<br>Paragraph 5 | E AaBI AabbCcC AabbCcD AabbCcD AbbCcD AbbCcD |
|                                                                                                    |                                                                                  |                                                                                                    |
| PAGE 5 OF 5 OWORDS LP ENGLISH (INDIA)                                                                                                    | o 🖪 📬 C 🦛 o 🖬 🚧                                                                  | ■ ■ ■+ 100%<br>パ へ 90                                                                                                    |

STEP-7 – Select the Option of Creating a Desktop Shortcut if required click on Next and Proceed

#2581 & 2582, Ground Floor, Snake Shyam Road Vijayanagar 2<sup>nd</sup> Stage, Mysore- 570 017 E-Mail: <u>info@sipssglobal.com</u> Ph: 0821 – 4268303, 4281696

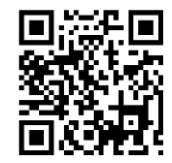

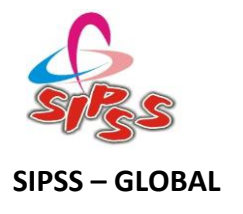

| 🗐 🔒 🖘 🖑 =                                                                                                    | Upgra                                                 | de_Document - Word                        |                                       |                                   | ?                                       | ⊠ – ∂ ×                                          |
|----------------------------------------------------------------------------------------------------|-------------------------------------------------------|-------------------------------------------|---------------------------------------|-----------------------------------|-----------------------------------------|--------------------------------------------------|
| FILE HOME INSERT DESIGN PAGE LAYOUT REFEREN                                                                                                    | CES MAILINGS REVIEW VIE                               | W                                         |                                       |                                   |                                         | Sign in                                          |
| $\begin{array}{c c} & & & & \\ & & & \\ & & & & \\ & & & \\ & & & \\ & & & \\ & & & \\ & & & & \\ & & & \\ & & & \\ & & & \\ & & & \\ & & & \\ & & & \\ & & & \\$ | ∷·∷·∷.<br>==== ∷.  <u>∆</u> ·∷.                       | AaBbCcDc AaBbCcDc<br>11 Normal 11 No Spac | AaBbC( AaBbCcE<br>Heading 1 Heading 2 | AaBl AaBbCcD<br>Title Subtitle    | AaBbCcDi AaBbCcDi<br>Subtle Em Emphasis | ᡥ Find マ<br>같 <sub>a</sub> Replace<br>▷ Select マ |
| Clipboard 🖓 Font 🖓                                                                                                    | Paragraph 5                                           |                                           | St                                    | yles                              | 5                                       | Editing 🔺                                        |
| L                                                                                                    | 2 3 4 5 6                                             | 7 · · · 8 · · · 9 · · · 10 · · · 1        | 11 · · · 12 · · · 13 · · · · 14 · ·   | · 15 · · · · · · · · · · · · 18 · |                                         |                                                  |
|                                                                                                    | 😻 Setup - SIPSNITYA                                   |                                           | – 🗆 X                                 |                                   |                                         |                                                  |
|                                                                                                    | Installing<br>Please wait while Setup installs SIPS   | NITYA on your computer.                   |                                       |                                   |                                         |                                                  |
| 00<br>                                                                                                    | Extracting files<br>C:\Program Files (x86)\SIPSNITYA\ | bcef.dl                                   |                                       | 4                                 |                                         |                                                  |
| 0<br>                                                                                                    |                                                       |                                           |                                       | 00 - 8 X                          |                                         |                                                  |
| 9<br>9                                                                                                    |                                                       |                                           |                                       | Sign in<br>Alfrid -<br>Schedure   |                                         |                                                  |
| Tatis of ten                                                                                                    | м<br>с                                                |                                           |                                       | R Select - Lotrop A               |                                         |                                                  |
| 1                                                                                                    |                                                       |                                           |                                       |                                   |                                         |                                                  |
|                                                                                                    |                                                       |                                           |                                       |                                   |                                         |                                                  |
| <b>H</b>                                                                                                    |                                                       |                                           |                                       |                                   |                                         |                                                  |
| 20<br>                                                                                                    |                                                       |                                           |                                       |                                   |                                         |                                                  |
|                                                                                                    |                                                       |                                           | Cancel                                |                                   |                                         |                                                  |
|                                                                                                    |                                                       | < (jack jact > Cancel                     |                                       |                                   |                                         |                                                  |
|                                                                                                    |                                                       |                                           |                                       |                                   |                                         |                                                  |
| 12                                                                                                    |                                                       |                                           |                                       |                                   |                                         |                                                  |
| Accessed to the second second se                                                                                                    | I WORDS CR ENGLISH (MONI)                             |                                           | ¥ # 5                                 | 4                                 |                                         |                                                  |
| - 0 1                                                                                                    | Type here to search 🛛 🕄 😨 🛄 😪                         | 2 4 9 11 12                               | A <sup>6</sup> ∧ 40 A 4+ 146 ,        | 15 Auf 2018                       |                                         |                                                  |
|                                                                                                    |                                                       |                                           |                                       |                                   |                                         | 100%                                             |
|                                                                                                    |                                                       |                                           |                                       |                                   |                                         | 09:22                                            |
|                                                                                                    | <u> </u>                                              |                                           | mids.                                 | ۶                                 |                                         | 11-Jul-2018 1 🕄                                  |

STEP-8 - Wait for the Installer to finish the Installation of upgrade

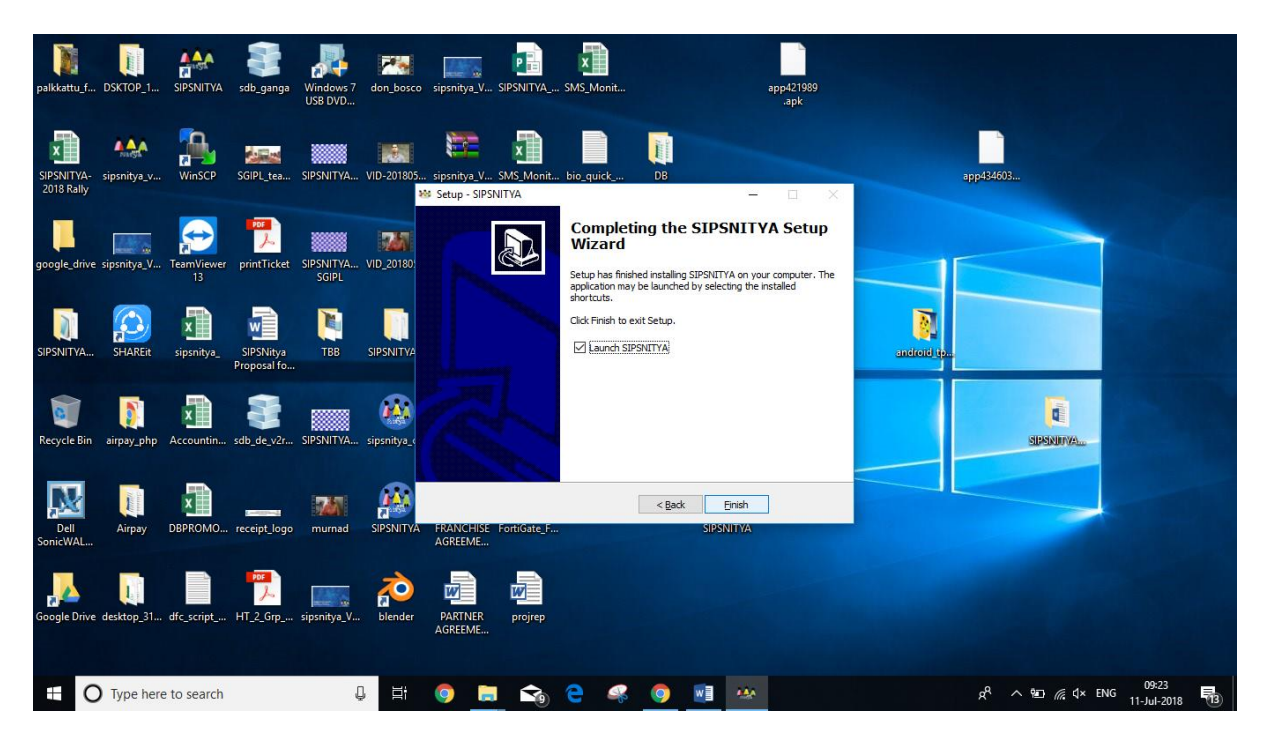

STEP-9 – Click on Finish the Setup Wizard – It Automatically open the SIPSNITYA Desktop edition if we chose Launch SIPSNITYA, Else double click on SISPNITYA Icon over Desktop or in Program Files.

#2581 & 2582, Ground Floor, Snake Shyam Road
Vijayanagar 2<sup>nd</sup> Stage, Mysore- 570 017
E-Mail: <u>info@sipssglobal.com</u>
Ph: 0821 – 4268303, 4281696

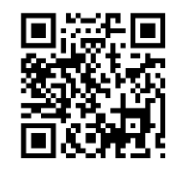

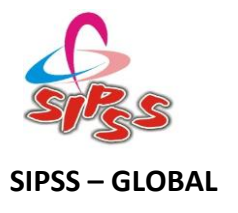

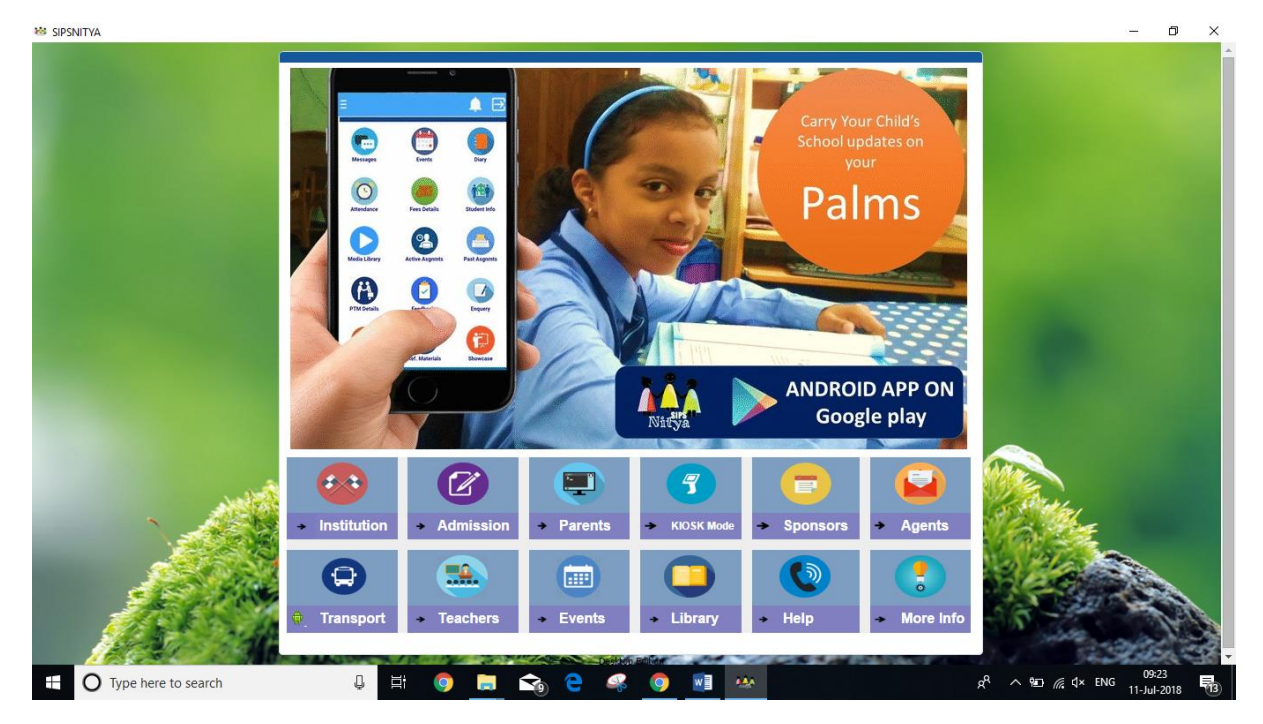

STEP-10 : You are done with, Please login to institution portal as you used to do before with eth same username & password

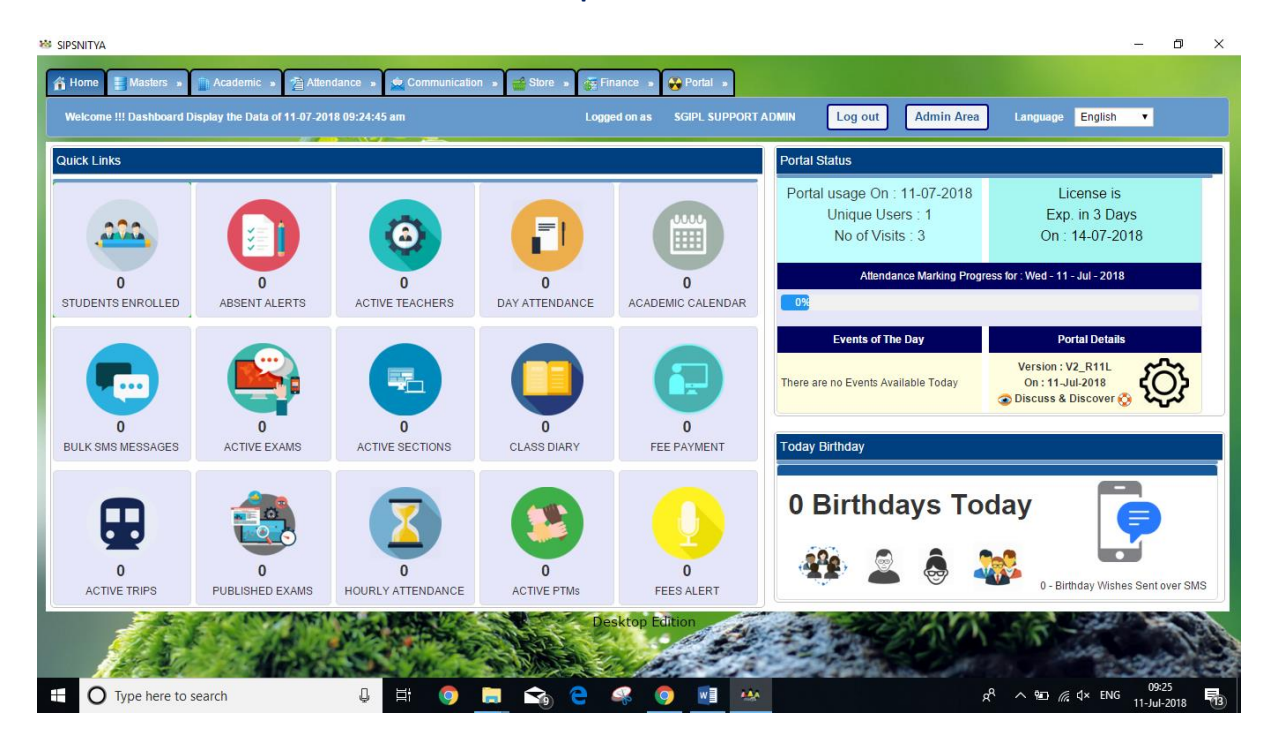

STEP-11 : Please confirm the Upgrade by witnessing the Portal Details over the Dashboard.

#2581 & 2582, Ground Floor, Snake Shyam Road Vijayanagar 2<sup>nd</sup> Stage, Mysore- 570 017 E-Mail: <u>info@sipssglobal.com</u> Ph: 0821 – 4268303, 4281696

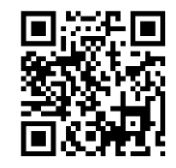

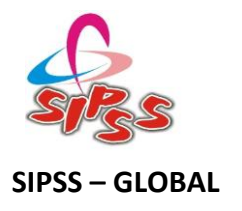

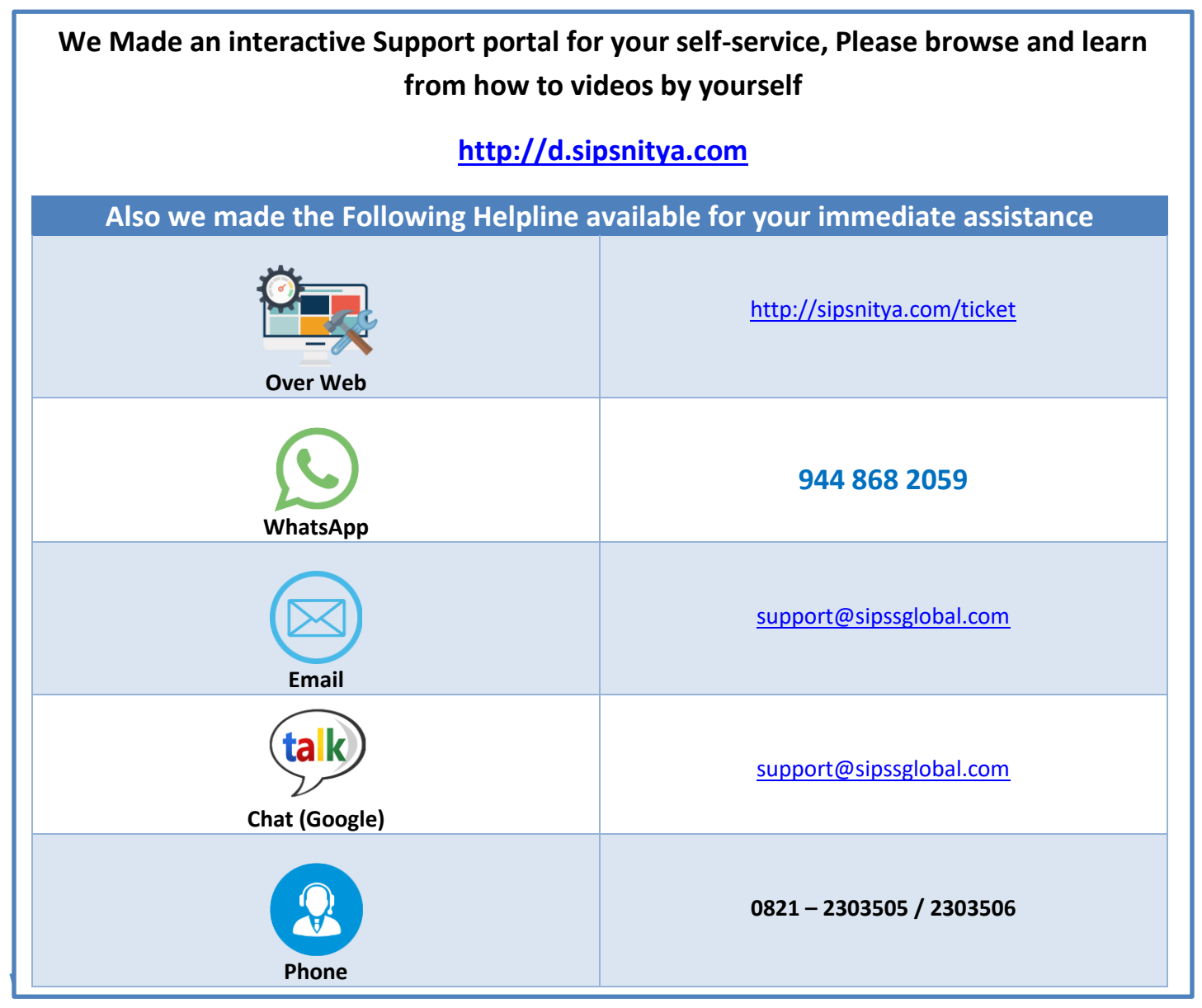

We are not provided a software rather a service which doesn't exist without your satisfaction, hence if we won't implement and deliver a world class service which always improve like any other IT/ Mobile service, we won't exist, we know it better and aligned all the necessary teams and services for the same.

Our Private Servers with SSD Storage are hosted in Technopark Trivandrum and DR in New Delhi – We rely on a corporate communication provider based out of Coimbatore for SMS & VOICE with a Backup setup in Hyderabad. All the backend services are secured with necessary service agreements to ensure our data is not available in any manner outside. We use the necessary encryptions and access security methods to ensure the maximum security for our hosted data.

#2581 & 2582, Ground Floor, Snake Shyam Road
Vijayanagar 2<sup>nd</sup> Stage, Mysore- 570 017
E-Mail: <u>info@sipssglobal.com</u>
Ph: 0821 – 4268303, 4281696

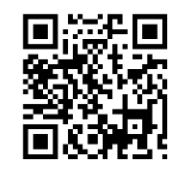

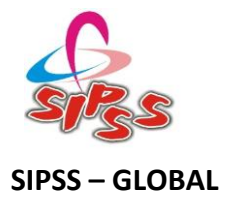

Join SIPSNITYA Movement- https://www.facebook.com/sipssglobalindia/

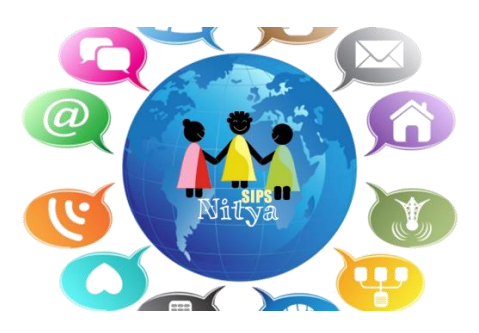

Thank you for choosing us, Let us work together and bring out matured & responsible citizens!!!

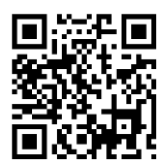